## **Ticket machines**

How to buy the correct ticket (using the example of a DB ticket machine):

| Ψ | DB                                                                                                    | NAH.SH                                                                                                    |
|---|----------------------------------------------------------------------------------------------------|----------------------------------------------------------------------------------------------------|
|   | BahnCard holder please insert your BahnCard or touch the BahnCard icon above right.                                                                                                    | 10000-00 C                                                                                                    |
|   | Point of departure - destination All offers                                                                                                    |                                                                                                    |
|   | Important Sket Sket by data Sket   Important Sket Express Sket purchase   Important Sket Important Sket   Important Sket Important Sket   Important Sket Im                                                                                                    | Savers and special offers<br>e.g. Scht-Hottlehm-Ticket<br>Buhm-Tr., Reitläffy<br>Group, additional sickets<br>Weeklymonthy lickets<br>and others |
|   | Timetable information Transport assoc                                                                                                    | siation                                                                                                    |
|   | Find and pint<br>connections Protection Review Review Revie | Schleswig-Hoktein-<br>Tarif (SH-Tarif)                                                                                                    |
|   |                                                                                                    | Fare info & contract part                                                                                                    |

**Selecting the fare:** after choosing your preferred language tap the "Transport association" box.

| Please select your destination or ticket.           |                            |
|-----------------------------------------------------|----------------------------|
| SF tariff tickets are not valid on ICE/IC/EC trains |                            |
| Destinations AZ                                     |                            |
|                                                     |                            |
|                                                     |                            |
| Points of departure AZ                              |                            |
| entire SH tariff network                            |                            |
|                                                     |                            |
|                                                     | Address in Habitate Tabat  |
|                                                     | Schleswig-Holstein-Ticket, |

**Selecting the destination:** pick your destination by using the "Destination A...Z" button.

|                                           |         |          |          |        |   |   |   |   | Der Nativ       | erkelir      | -   |
|-------------------------------------------|---------|----------|----------|--------|---|---|---|---|-----------------|--------------|-----|
| Please enter your desti<br>from: Kiel Hbf | nation. |          |          |        |   |   |   |   |                 |              |     |
| Selection from list                       | Key     | ing in a | a destir | nation |   |   |   |   |                 |              |     |
| HH-Hauptbahnhof                           |         |          |          |        |   |   |   |   | delet<br>last c | e<br>:haract | er  |
| Lübeck                                    | Q       | W        | E        | R      | Т | z | U | 1 | 0               | P            | Ü   |
| Kiel Hbf                                  | A       | S        | D        | F      | G | н | J | к | L               | Ö            | Ă   |
| Rendsburg                                 | Y       | X        | С        | V      | В | N | М |   | ß               | Bl           | ank |
| Neumünster                                |         |          |          |        |   |   |   |   |                 |              |     |
| Preetz                                    |         |          |          |        |   |   |   |   |                 |              |     |

**Entering the destination:** if you cannot find your destination on the left-hand side of the screen, you can enter your destination by tapping the keypad on the screen.

| DB                              | NAH.SH     |        |  |  |
|---------------------------------|------------|--------|--|--|
| Please select<br>from: Kiel Hbf | to: Lübeck |        |  |  |
| via Plön, Eutin, Bad Schw.      | 18,50 €    | Select |  |  |
| via Neumünster, SE, OD          | 20,60€     | Select |  |  |
| via Wankendorf, SE, Strukdf     | 12,20 €    | Select |  |  |
|                                 |            |        |  |  |
|                                 |            |        |  |  |
| S Cancel                        | Back       |        |  |  |

**Choosing the route:** if there are several routes to your destination, you have to select the one you will travel. The fee is based on the distance travelled. The ticket is valid for your chosen route.

| Please pay or change the<br>from: Kiel Hbf | ticket displayed.           | to: Lübeck                   |
|--------------------------------------------|-----------------------------|------------------------------|
| via: Plön*Eutin*Bad Schw.                  |                             | _                            |
| Single ticket                              | Child                       | Your ticket<br>Single ticket |
| BahnCard                                   | SH Card                     | Adult<br>2nd Klasse          |
| All-day ticket<br>Small-group ticket       | 1st class                   | Tariff stage 12              |
| Transfer to 1st class                      | Season ticket               | Valid on Th 25.8.2016        |
| All-day bike ticket                        | Alter<br>period of validity |                              |
|                                            |                             | Total cost 18,50 €           |
|                                            |                             |                              |

**Choosing the ticket:** the range of tickets is now displayed on the screen. Select your ticket by tapping it. If the information shown on the right-hand side of the screen are correct, press the green "Pay" button at the bottom on the right.

| DB                                     | • NAH.SH                                                                   |
|----------------------------------------|----------------------------------------------------------------------------|
| Please pay                             | 18,50 €                                                                    |
| Fahrkarten<br>Tickelu Billetu Biglieti | Exact fare please.                                                         |
|                                        | 6 (19 (20 (1) 2) Coins                                                     |
|                                        | Card payment<br>girocard and Maestro                                       |
|                                        | S€ 10€ 20€ 59€ 199€ Bank notes up to 20 €<br>Change will be given in coins |
|                                        |                                                                            |
| Cancel                                 | Back                                                                       |

**Paying:** please pay for the ticket now. You can pay in cash (coins and bank notes) or by card (EC, Maestro, credit card). Then take the ticket and the change from the tray underneath the screen.